# **HOCKEY CANADA REGISTRY (HCR) 3.0:**

How to create an account

Welcome to the new Hockey Canada Registry (HCR) 3.0!

This new platform has eliminated the need for an *eHockey account*. Moving forward, this will be your one-stop shop for everything hockey!

Before you get started with **HCR 3.0**, you will need to do is *create a new account*. We have created this guide to help walk you through the process.

#### Step 1:

The first thing you will need to do is go to the <u>HCR 3.0 website</u> at the link below.

Hockey Canada Registry 3.0 website link: <u>https://register.hockeycanada.ca/home</u>

#### Step 2:

Next, you will need to click LOGIN in the top right corner (see the blue arrow below).

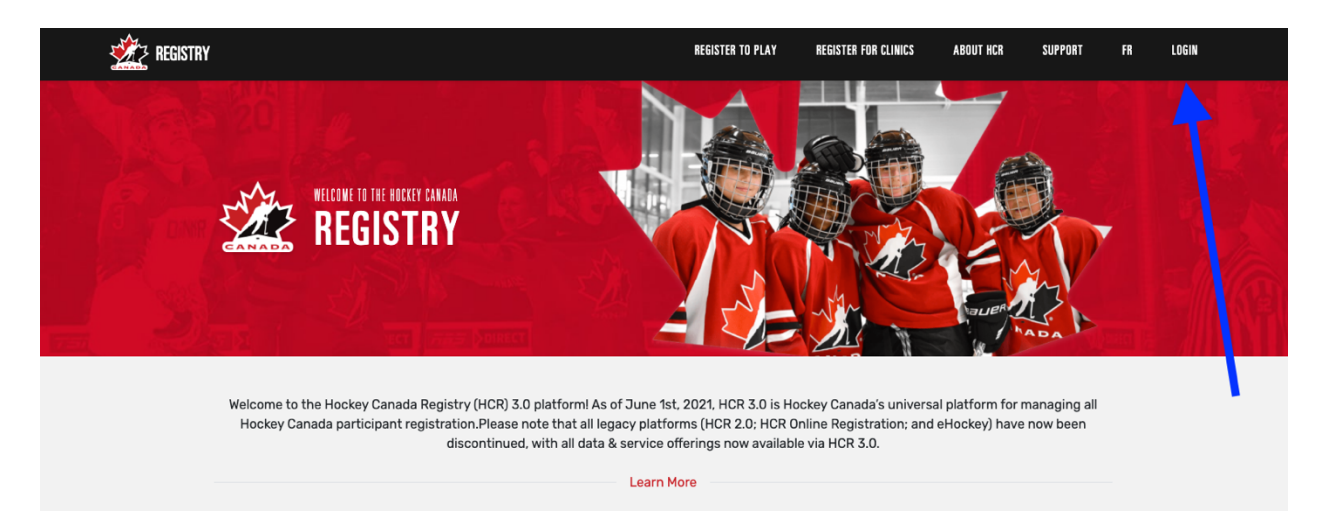

#### Step 3:

To create a new account, click on the **Sign up** link (see the <u>blue arrow</u> below). This will allow you to begin the registration process.

**Please note:** If you had an account within the old **HCR** or with **eHockey**, that account is no longer valid. You **must** create a new profile.

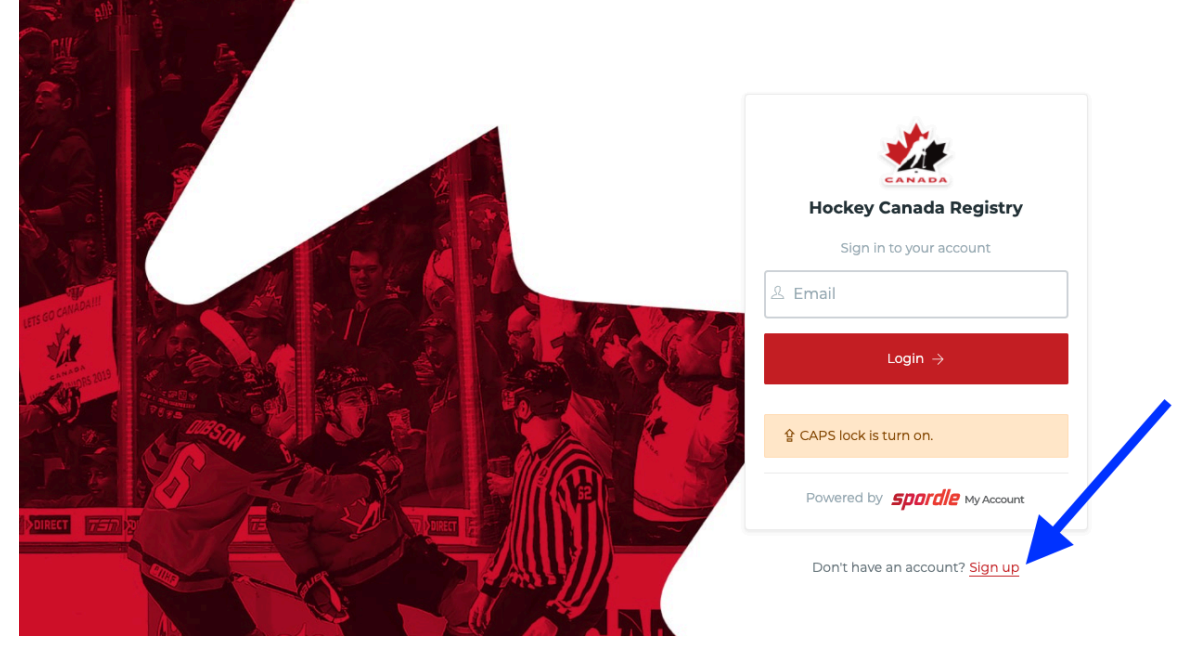

## Step 4:

Enter a valid email address (your username) in the blank space below, and then click **Next** (see the blue arrow below).

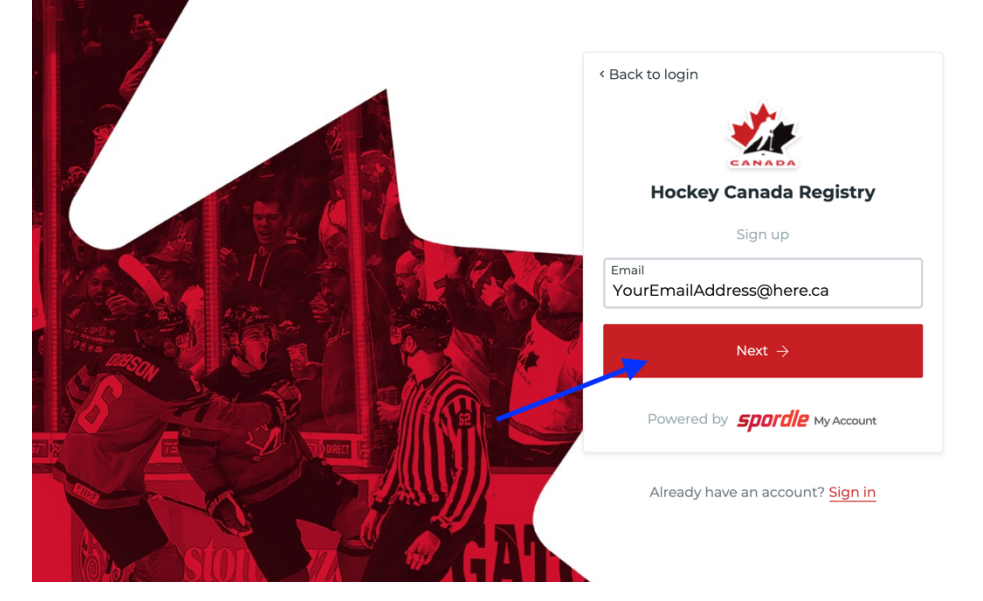

## Step 5:

Next, you will need to enter your *first name* and *last name* into the required fields.

Then you will need to create and confirm your new password.

Please note: Your new password will require the following:

- Must be at least 8 characters
- Must have 1 number
- Must have 1 uppercase letter
- Must have 1 lowercase letter
- Must have 1 special character

Once you have entered all of the required information, click **Sign up** (see the blue arrow below).

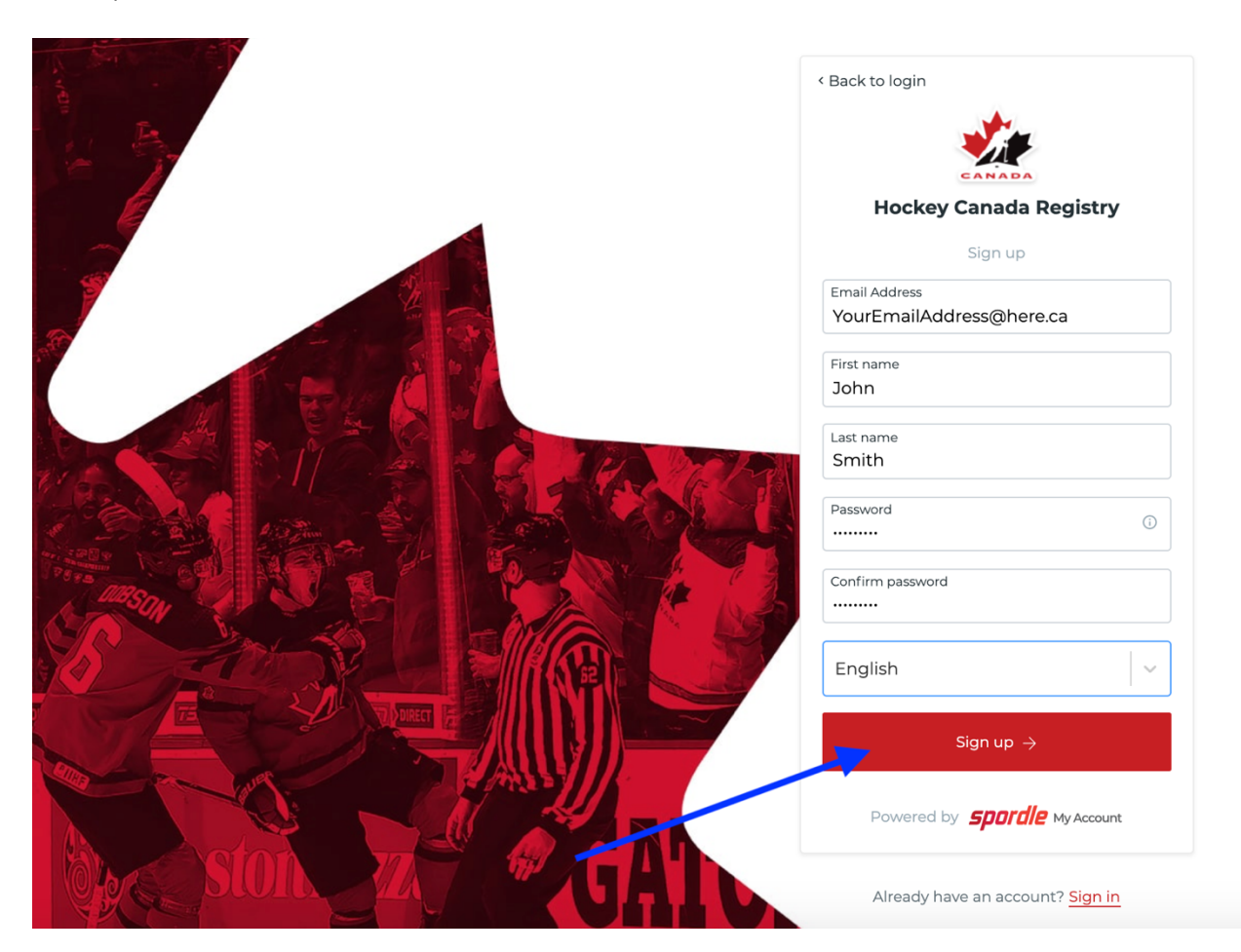

#### Step 6:

After you have completed the previous step, you will receive a **verification code** via email (to the email address you signed up with).

This email may be directed to your *junk mail* so it is important to check both your **inbox** and **junk mail** (or **spam**) folders.

Enter the **verification code** in the required fields then click **Verify** (see the blue arrow below).

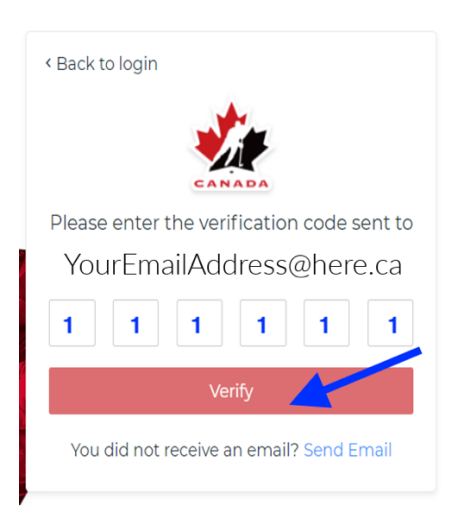

## Step 7:

After you have entered your **verification code**, you will be required to re-enter your **password** and click **Login** (see the blue arrow below).

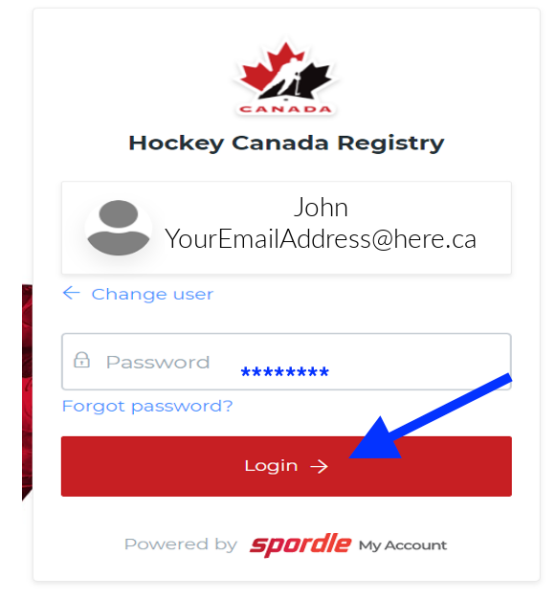

#### Step 8:

Next, you will be brought to the **Hockey Canada terms and conditions** – please read and then click **I agree** (see the blue arrow below).

| <b>EXAMPLE</b>                                                                                                    |
|----------------------------------------------------------------------------------------------------|
| Hockey Canada Registry                                                                                                    |
| Terms and conditions                                                                                                    |
| Please read and accept the following terms and conditions of use before proceeding.                                                                                                    |
| Spordle Terms of Use                                                                                                    |
| Interms and Conditions         User Agreement         This User Agreement ("Agreement") is entered into between Spordle Inc. ("Spordle") and the user ("User", "you", "your") to govern your use of the Spordle Solutions ("Solutions") that you will access from the Spordle ID platform either through Spordle My Account ("User Account"). Please read this agreement carefully. You must agree to all of the terms of this agreement to use Spordle My Account.         By clicking the "I Agree" checkbox or by accessing, browsing or using the Platform, you agree to be bound by these Terms of Service and any related policies or guidelines, including any subsequent amendments or modifications. |
| Decline & exit                                                                                                    |
| Powered by <b>Spordle My Account</b>                                                                                                    |

## Step 9:

After clicking **I agree**, you will be directed back to the **Hockey Canada Registry 3.0** homepage.

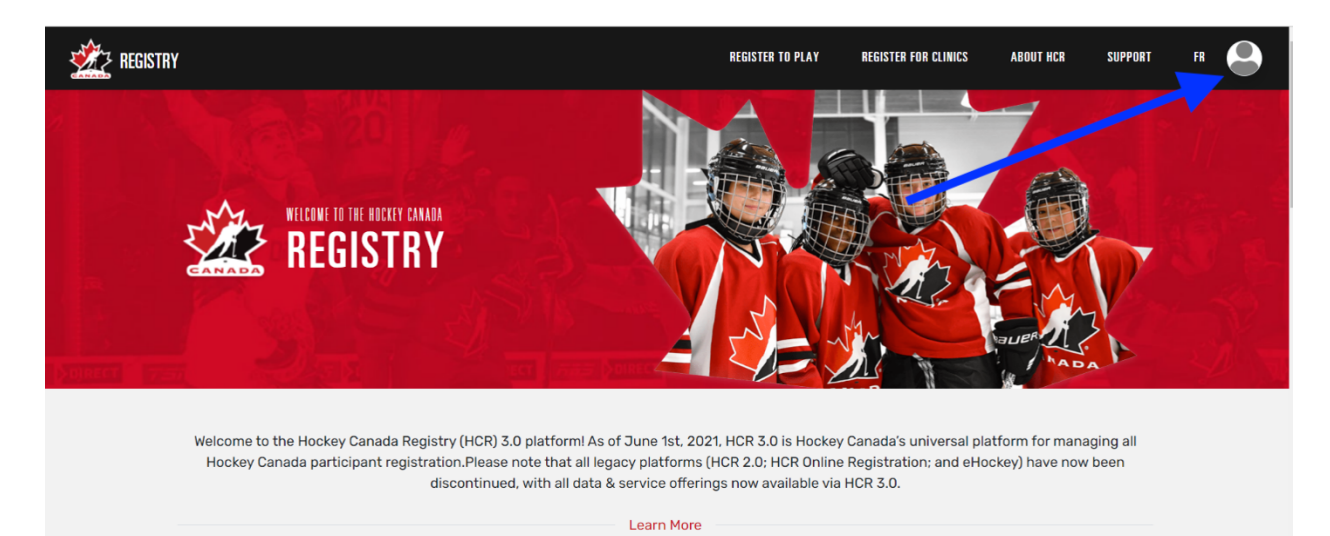

Next, please click on the circle in the top right corner (see the blue arrow below).

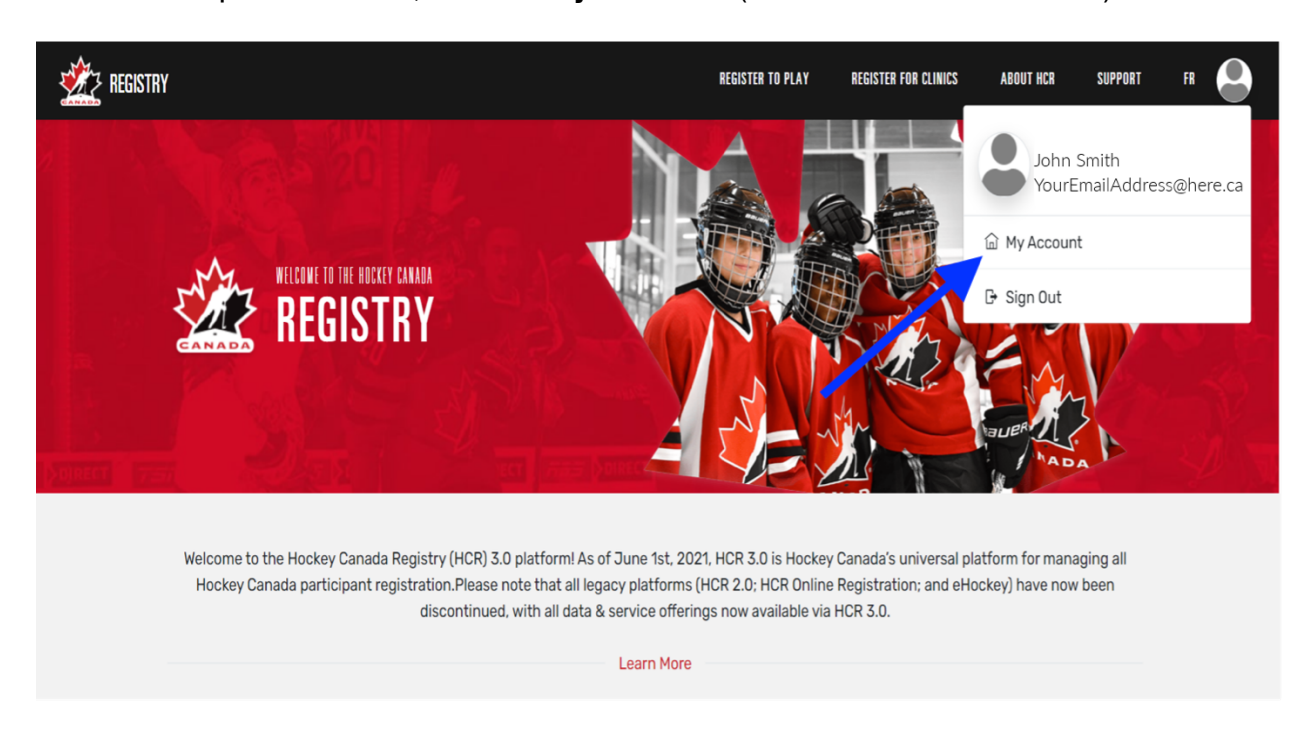

From the drop-down menu, click on My Account (see the blue arrow below).

#### Step 10:

Next, you will be directed to your **HCR 3.0 Dashboard**. The dashboard will give you several options.

One of the most *important first steps* is to **link** your old HCR participant account.

Much like your old **eHockey** account, you will need to **link yourself (your old HCR participant number)** to your new **HCR 3.0** account. To do this, click on the blue **Link a member** link (see the blue arrow below).

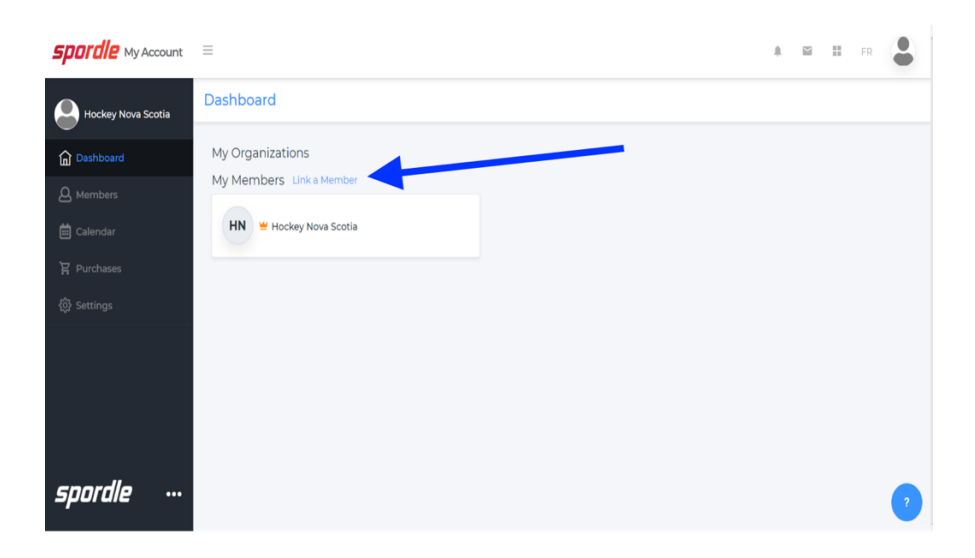

Search for your account by entering your **first name**, **last name**, and **date of birth** (or, if you know your **HCR number**, you can enter that) and click**Search** (see the blue arrow below).

| Link a member     |             | ×      |  |  |  |  |  |  |
|-------------------|-------------|--------|--|--|--|--|--|--|
| Seach a member in | HCR         |        |  |  |  |  |  |  |
| First Name *      | Last Name * |        |  |  |  |  |  |  |
| John              | Smith       |        |  |  |  |  |  |  |
| Date of Birth *   |             |        |  |  |  |  |  |  |
| 1980-02-29        |             |        |  |  |  |  |  |  |
| or                |             |        |  |  |  |  |  |  |
| HCR Number        |             |        |  |  |  |  |  |  |
| ex: 4563485965    |             |        |  |  |  |  |  |  |
|                   |             |        |  |  |  |  |  |  |
| _                 | Search      | Cancel |  |  |  |  |  |  |

This search will bring up any existing profiles in that name. This will also include the person's HCR number.

Confirm that the member you have found is the member you were looking for. When you have found the right profile, click **Link this member** (see the blue arrow below).

| Link a member                                    | ×                    |
|--------------------------------------------------|----------------------|
| Seach a member in HCR                            | !                    |
| First Name *                                     | Last Name *          |
| JOHN                                             | SMITH                |
| Date of Birth *                                  |                      |
| 1980-02-29                                       |                      |
|                                                  | or                   |
| HCR Number                                       |                      |
| ex: 4563485965                                   |                      |
| Existing profiles                                |                      |
| <b>КD</b> JOHN SMITH (41 yrs<br>HCR#150000000000 | 5.) Link this member |
|                                                  | Search Cancel        |

After you have found the member that you would like to link to your account, you will need to select what **relation** you are to the member.

To do this, click the **Relation** drop-down menu (see the first blue arrow below). To link yourself to your account in the list of options, you will need to select **Self** and then click **Link** (see the second blue arrow below).

| Link a member                                     | ×    |
|---------------------------------------------------|------|
| JS JOHN SMITH<br>February 29, 1980 (41 yrs)       |      |
| You are about to link this member to your account |      |
| Relation *                                        |      |
| Select                                            |      |
|                                                   |      |
| Previous                                          | Link |

## Step 11:

Now that you have successfully linked yourself to your new **HCR 3.0** account, you should get familiar with the rest of the **HCR 3.0 Dashboard**.

Below, we will quickly walk you through some of the following **Dashboard** areas to give you a better idea of what they are used for:

- Members
- Schedule
- Registrations
- Qualifications
- Calendar
- Purchases
- Settings

#### **Members**

The **Members** section is where you can view information for the member profiles that are linked to your account.

You can toggle through your linked members by clicking on the circles (see the **HN circle** below to the left of the first blue arrow) or you can add a member by clicking on the blue head and plus sign (to the right of the first blue arrow below).

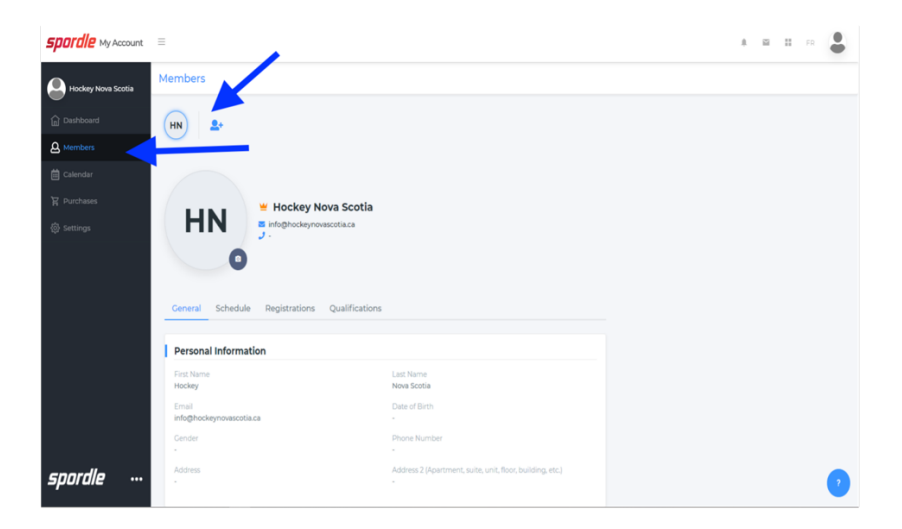

## Schedule

The **Schedule** section is where you can view all of the **scheduled activities** for you and your linked members. This section will also display the **payments** that are scheduled for you and your linked members.

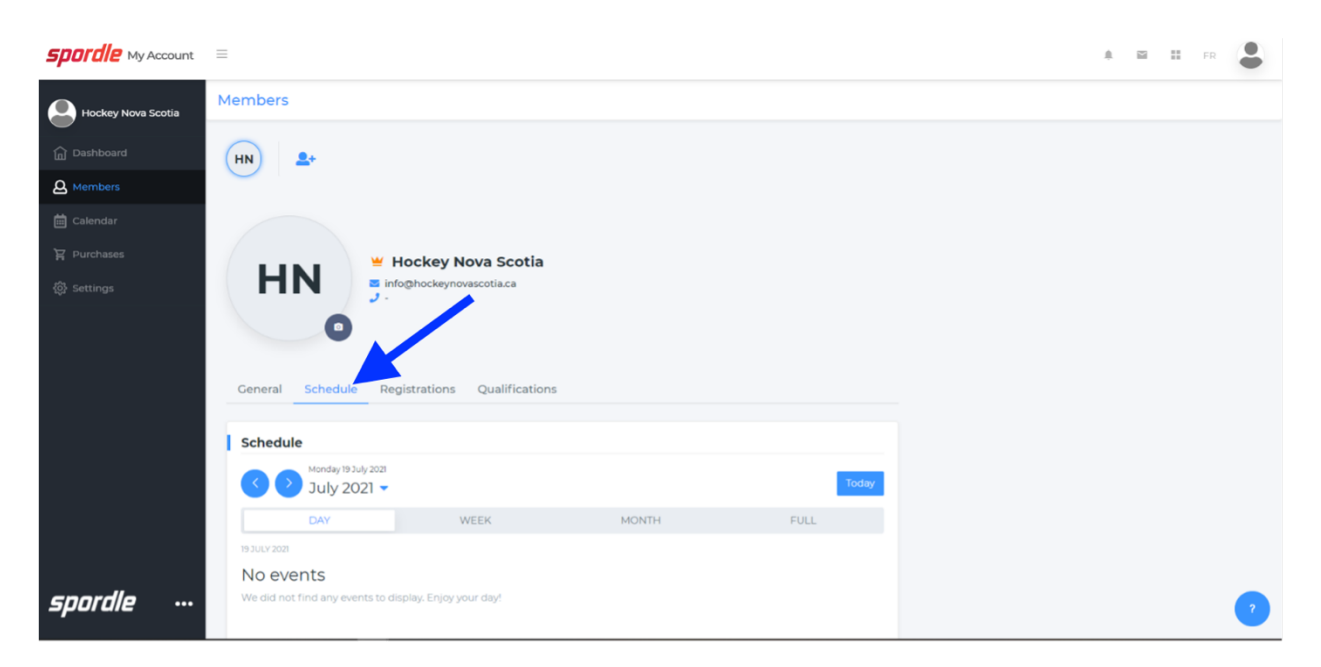

#### Registrations

The **Registrations** is fairly simple and straight-forward: It will display the history of the linked members' **registrations**.

| <b>Spordle</b> My Account | ≡                                                   | M | = | FR | • |
|---------------------------|-----------------------------------------------------|---|---|----|---|
| Hockey Nova Scotia        | Members                                             |   |   |    |   |
| Dashboard                 | (HN) 2+                                             |   |   |    |   |
| A Members                 |                                                     |   |   |    |   |
| 🛗 Calendar                |                                                     |   |   |    |   |
| 몇 Purchases               | Hockey Nova Scotia                                  |   |   |    |   |
| 🚯 Settings                | HN info@hockeynovascotia.ca                         |   |   |    |   |
|                           |                                                     |   |   |    |   |
|                           | Ceneral Schedule Registrations Qualifications       |   |   |    |   |
|                           | No registrations                                    |   |   |    |   |
|                           | No registrations were found for Hockey Nova Scotia. |   |   |    |   |
|                           |                                                     |   |   |    |   |
|                           |                                                     |   |   |    |   |
|                           |                                                     |   |   |    |   |
|                           |                                                     |   |   |    |   |
| spordle …                 |                                                     |   |   |    | 7 |

## Qualifications

The **Qualifications** tab is where you can find all of your linked members' qualifications. This section would include any **coaching** or **officiating** clinics your linked members have attended.

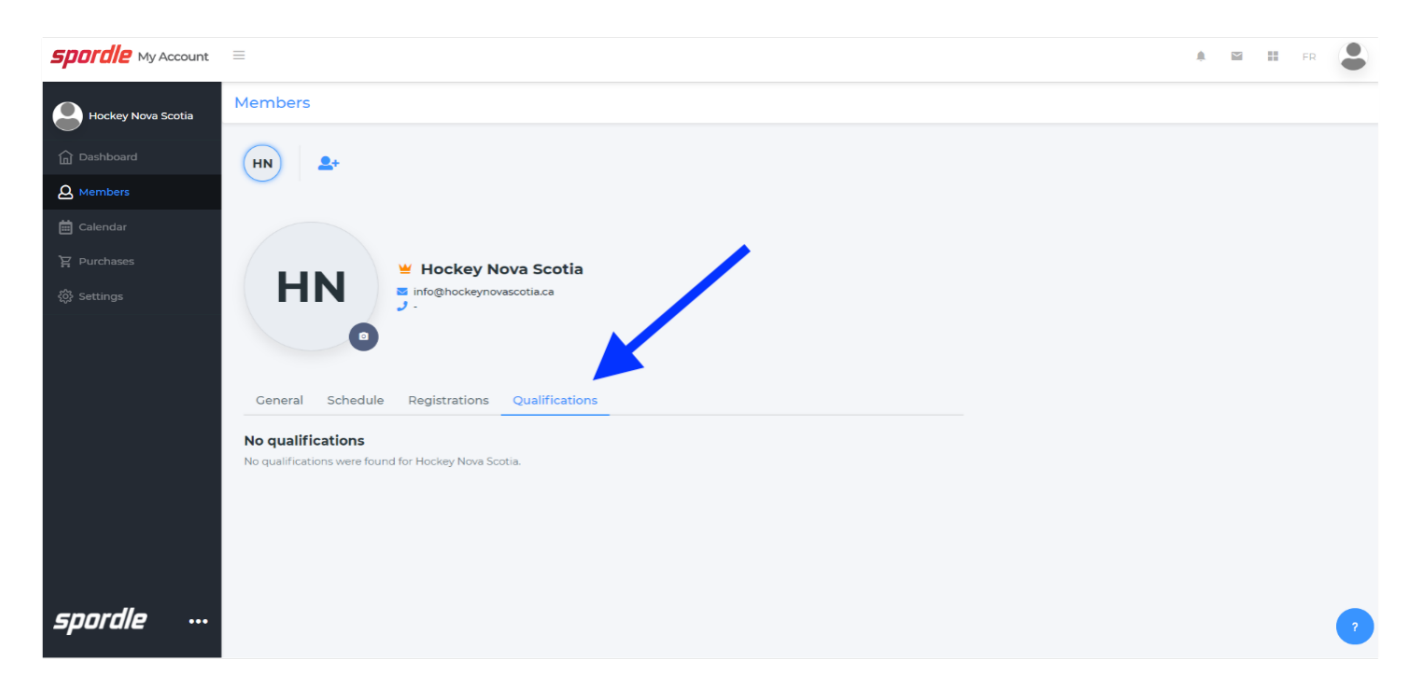

For example, this is what your **Qualifications** section may look like:

| 2010-2011         • Coach         *COACH 2 - COACH LEVEL         • Certified           2008-2009         • Coach         *COACH 1 - INTRO TO COACH         • Certified | Season †↓ | Category 1↓ | Qualification 1           | Status ↑↓                       |
|----------------------------------------------------------------------------------------------------|-----------|-------------|---------------------------|---------------------------------|
| 2008-2009  • Coach  *COACH 1 - INTRO TO COACH  * Certified                                                                                                    | 2010-2011 | • Coach     | *COACH 2 - COACH LEVEL    | ▲ Certified                     |
|                                                                                                    | 2008-2009 | • Coach     | *COACH 1 - INTRO TO COACH | <ul> <li>★ Certified</li> </ul> |

## Calendar

The **Calendar** section is where you can see all of your linked members' scheduled activities, as well as any payments that are scheduled for you and your linked members. For example, this area will display any officiating or coaching clinics that you are registered for.

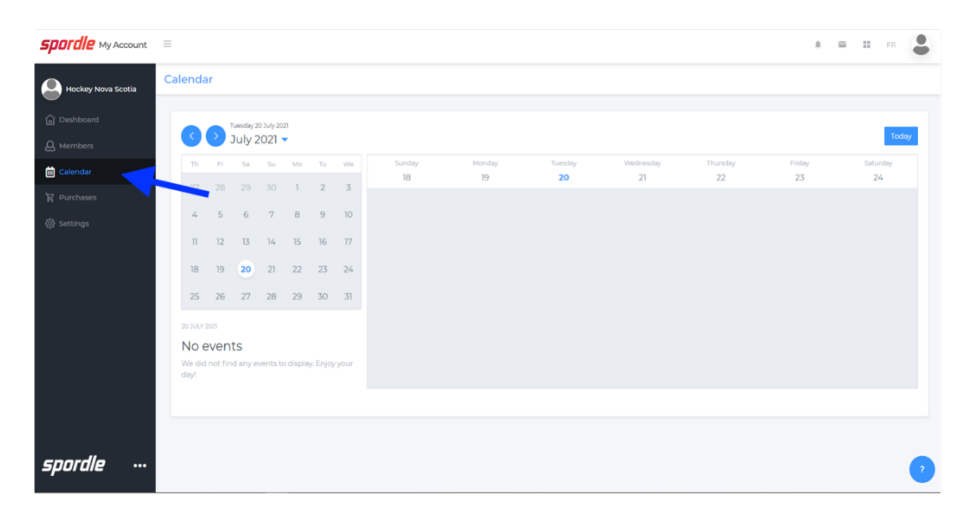

## **Purchases**

The **Purchases** section is where you can view the history of all of your purchases for you and your linked members. For example, this section will display hockey season registrations, clinic registrations, and any items that you purchase.

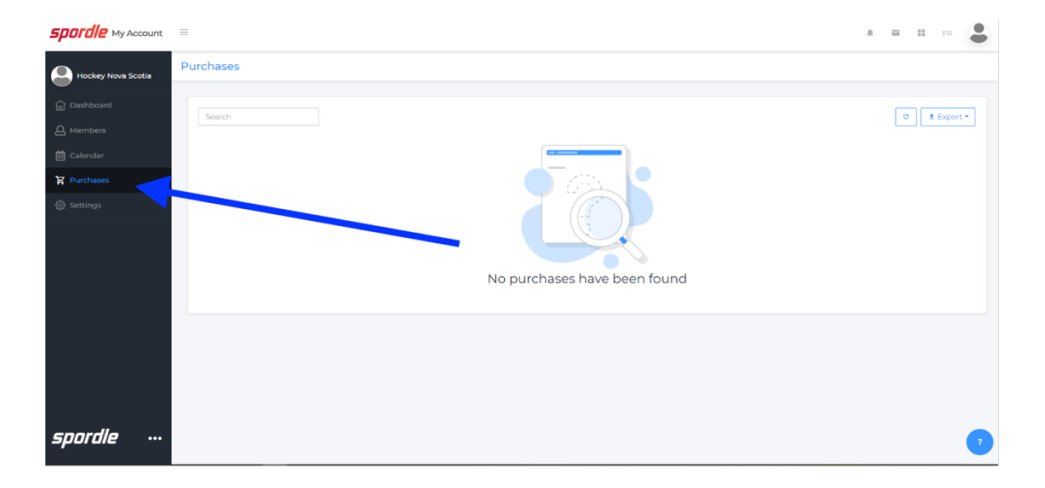

# Settings

The **Settings** section is the area of the **HCR 3.0 Dashboard** that allows you to set up and edit all of your **personal information**. You can edit your information by clicking on each blue **Edit** button.

| <b>Spordle</b> My Account | =                  |                          |      | . <b>≜</b> i | ≅ ∷ | FR | • |
|---------------------------|--------------------|--------------------------|------|--------------|-----|----|---|
| Hockey Nova Scotia        | Settings           |                          |      |              |     |    |   |
| ሰ Dashboard               | Account            |                          |      |              |     |    |   |
| A Members                 |                    |                          |      |              |     |    |   |
| 🛱 Calendar                | My Account         |                          |      |              |     |    |   |
| 몇 Purchases               | Name               | Hockey Nova Scotia       | Edit |              |     |    |   |
| 🚯 Settings                | Email              | info@hockeynovascotia.ca | Edit |              |     |    |   |
|                           | Date of Birth      |                          | Edit |              |     |    |   |
|                           | Sinder             |                          | Edit |              |     |    |   |
|                           | Mobile phone       |                          | Edit |              |     |    |   |
|                           | Preferred Language | English                  | Edit |              |     |    |   |
|                           | Password           |                          | Edit |              |     |    |   |
|                           |                    |                          |      |              |     |    |   |
|                           |                    |                          |      |              |     |    |   |
| spordle …                 |                    |                          |      |              |     |    | , |